# ANALYSERAPPORTER FORBRUG AF CAMPUS

# **C**AMPUS

#### Rapporten: Campus – Alle tilmeldinger pr. organisation

Hvis du gerne vil se alle registreringer indenfor dit ministerområde eller for en bestemt organisation, kan du bruge analyserapporter i Campus. Rapporten her viser registreringer indenfor et valgt tidsrum, der har status 'bekræftet'.

#### Beskrivelse

Rapporten viser tilmeldinger fordelt pr. organisation og leder. Rapporten viser organisation, leder, aktivitetstype, deltagers navn, e-mail, jobtitel, klassenavn, startdato og varighed for en klasse, samt det samlede indkøb. For E-læring vises også aktivitetens startdato. Kolonnen *"Tilgængelig fra-dato for selvstudieklasse"* er den dato hvor e-læringsklassen er tilgængelig fra. Til slut vises tilmeldingsdatoen. Man kan søge på enten en enkelt eller alle organisationer, samtidig kan der også vælges en konkret leder.

Log på Campus og tryk på menuen i øverste venstre hjørne og vælg Admin

Tryk på fanebladet Analyse i menubjælken for oven

Skriv Campus - Alle tilmeldinger pr organisation i søgefeltet ved siden af dropdownmenuen

Rapporten vises nu i et overblik nedenfor. Klik på selve boksen med rapporten, <u>ikke</u> på knappen ude til højre.

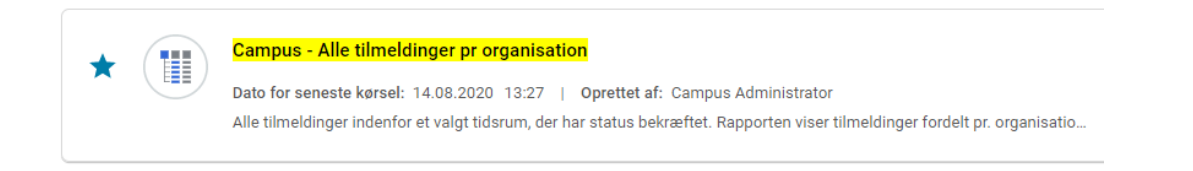

Der fremkommer nu en boks, hvor du skal udfylde oplysninger for rapporten. Udfyld som minimum *Domænenavn*\* og *Ordredato*\*. Ordredatoerne angiver tidsrummet fra dato xx/xx til dato xx/xx.

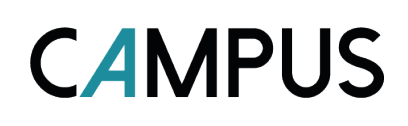

| Campus - Alle tilmeldinger pr organisation     |                                                      |                     | ×                       |  |  |  |  |  |
|------------------------------------------------|------------------------------------------------------|---------------------|-------------------------|--|--|--|--|--|
| Operatoren <b>Og</b> er anvendt på alle filtre |                                                      |                     |                         |  |  |  |  |  |
| Domæne Domænenavn*                             | Lig med V                                            | Skriv for at søge Q |                         |  |  |  |  |  |
| Personens organisationsnavn                    | Lig med 🗸 🗸                                          | Skriv for at søge Q | æ                       |  |  |  |  |  |
| Lederens fulde navn                            | Lig med V                                            | Skriv for at søge Q |                         |  |  |  |  |  |
| Ordredato*                                     | Større end eller lig 🗸                               | Specifik dato 🗸 🗸 🗸 | <b></b>                 |  |  |  |  |  |
| Ordredato*                                     | Mindre end eller lig $ \! \!  \! \!   \!           $ | Specifik dato 🗸 🗸 🗸 | <b></b>                 |  |  |  |  |  |
|                                                |                                                      |                     | ANNULLER KØR GEM OG KØR |  |  |  |  |  |

Klik KØR eller GEM OG KØR nederst i højre hjørne.

Der vises nu tre fold-ud bokse i en liste: *Filtre, Gruppeindstillinger* og *Test (Diagrammets navn).* Diagrammet er foldet ud fra start og viser et lagkagediagram over al læring i den organisation, du er i. Du kan justere visningen ved at klikke på fold-ud boksen øverst der hedder *Filtre.* Her kan du også ændre på tidsintervallet, du vil have et overblik over.

| t∓ Filtre                   |                                               |                     |                                  | ×                       |
|-----------------------------|-----------------------------------------------|---------------------|----------------------------------|-------------------------|
|                             | Operatoren <b>Og</b> er anvendt på alle filtr | e                   |                                  | 0                       |
| Domæne Domænenavn*          | Lig med 🗸 🗸                                   | CAMPUS X Q          |                                  |                         |
| Personens organisationsnavn | Lig med 🗸 🗸                                   | Skriv for at søge Q |                                  | ħ                       |
| Lederens fulde navn         | Lig med 🗸 🗸                                   | Skriv for at søge Q |                                  |                         |
| Ordredato*                  |                                               | Specifik dato 🗸 🗸   | 01.08.2020                       |                         |
| Ordredato*                  | Mindre end eller lig 🗸                        | Specifik dato 🗸 🗸   | 14.08.2020                       |                         |
|                             |                                               |                     | ANNULLER                         | GEM OG KØR              |
| Grupperingsindstillinger    |                                               |                     |                                  | \$                      |
| In test 🗸                   |                                               |                     |                                  | <i>κ</i> <sup>3</sup> × |
|                             |                                               |                     | lı. <b>9</b><br>Navo pâ diagram* |                         |

Du ser nu et lagkagediagram over al læring i rganisationen, for den periode, du har valgt. ØKONOMISTYRELSEN  $\ensuremath{\textcircled{}}$ 

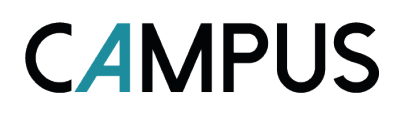

Diagrammet er interaktivt, således at du kan klikke på et konkret kursus i diagrammet, for at få flere oplysninger.

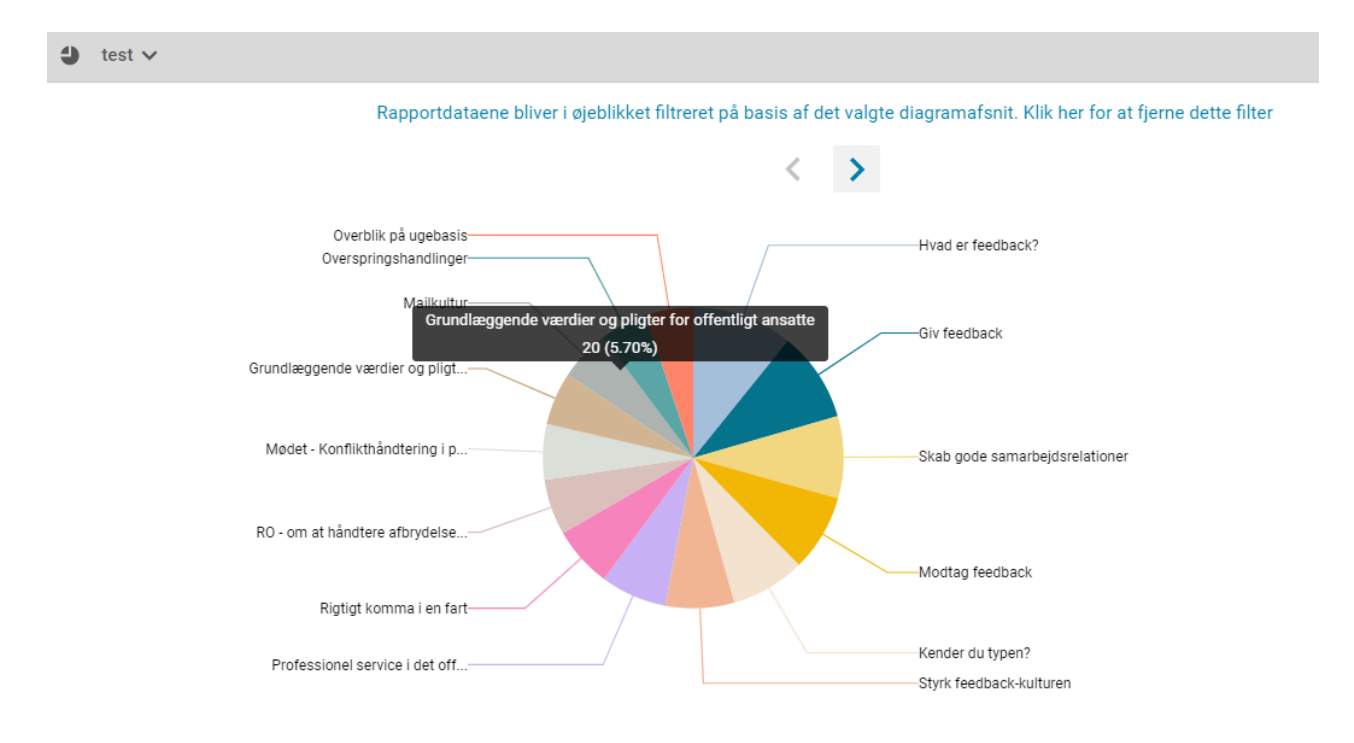

Du kan også sortere på leder, hvis du ønsker at se status på læringen fordelt på leders medarbejdere. Til højre for diagrammet er der filtreringsmuligheder.

Vælg *REDIGER*. Der fremkommer nu en pop-up boks, hvor du kan ændre på diagrammet. Vælg eksempelvis *Leders fulder navn* under drop-down menuen *Dimension*. Klik *GEM DIAGRAM*.

| lı. <b>4</b>             | lı. <b>4</b>           |
|--------------------------|------------------------|
| Navn på diagram          | Navn på diagram        |
| test                     | test                   |
| Dimension                | Dimension              |
| Lederens fulde navn 🗸 🚽  | Lederens fulde navn 🗸  |
| Metrisk                  | Metrisk                |
| Antal kurser i alt 🛛 👻 📻 | Antal kurser i alt 🗸 🗸 |
| Antal                    | Antal                  |
| Vælg 🗸                   | Vælg                   |
| Gem som taldiagram       | Gem som taldiagram     |
| REDIGER                  | ANNULLER GEM DIAGRAM   |

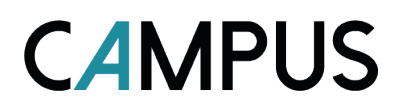

Neden for diagrammet vises et overblik i skema-form, som ligeledes kan foldes ud for flere oplysninger, og som ændrer sig, hvis du klikker på et konkret kursus i det interaktive lagkagediagram, for detaljerede oplysninger på et konkret kursus.

#### Rapporten: Campus – Organisation kurser deltagerstatus

Hvis du gerne vil se de ansattes gennemførelsesstatus på alle klasser.

#### **Beskrivelse**

For hver organisation vises gennemførte, igangværende og mislykkede gennemførelse af kurser. For hvert kursus vises leder, ansat, tilmeldingsdato, og deltagerens gennemførelsesstatus. Det er også muligt at udvælge en konkret leder, for at få vist lederens ansattes deltagerstatus.

Gå til Analyse i admin-menuen.

Skriv Campus - Organisation kurser deltagerstatus i søgefeltet ved siden af dropdown-menuen

Rapporten vises nu i et overblik nedenfor.

Klik på selve boksen med rapporten, ikke på knappen ude til højre.

| * | Campus - Organisation kurser Deltagerstatus                                                                                                    |
|---|----------------------------------------------------------------------------------------------------|
|   | <b>Oprettet af:</b> Campus Administrator<br>For hver organisation vises gennemførte, igangværende og mislykkede gennemførelse af kurser. For hvert kursus vises leder, |

Der fremkommer nu en boks, hvor du skal udfylde oplysninger for rapporten. Udfyld som minimum *Tilmeldingsdato*\* og *Tilmeldingsdato*\*. Tilmeldingsdato angiver tidsrummet fra dato xx/xx til dato xx/xx.

| Campus - Organisation kurser Deltager | rstatus                                       |                     | ×          |
|---------------------------------------|-----------------------------------------------|---------------------|------------|
|                                       | Operatoren <b>Og</b> er anvendt på alle filti | re                  |            |
| Tilmeldingsdato*                      | Større end eller lig ∨                        | Specifik dato 🗸     | Ē          |
| Tilmeldingsdato*                      | Mindre end eller lig $\vee$                   | Specifik dato 🗸     |            |
| Lederens fulde navn                   | Lig med 🗸 🗸                                   | Skriv for at søge Q |            |
|                                       |                                               | ANNULLER            | GEM OG KØR |

Du kan også sortere på gennemførelse, hvis du ønsker at se status på læringens gennemførselsemedarbejdere. Til højre for diagrammet er der filtreringsmuligheder.

Vælg *REDIGER*. Der fremkommer nu en pop-up boks, hvor du kan ændre på diagrammet. Vælg eksempelvis *Gennemførelsesstatus* under drop-down menuen *Dimension* og *Antal*. Klik *GEM DIAGRAM*.

| Niveau 1<br>Personens organisationsn 💙 | Niveau 2<br>Kursus Titel 🗸                | Niveau 3<br>Lederens fulde navn | ~                   | ANNULLER KØR GEM OG KØR                                                                                                    |
|----------------------------------------|-------------------------------------------|---------------------------------|---------------------|----------------------------------------------------------------------------------------------------|
| ) kurser 🗸                             |                                           |                                 |                     | <ul> <li></li></ul>                                                                                                    |
| Va                                     | elg et relevant diagramafsnit, og filtrer | derefter rapportdataene         |                     |                                                                                                    |
| Afbrudt<br>Ikke evalueret              |                                           | Bestäet                         | Gennemførelsesstatu | Navn på diagram kurser  Dimension Gennemførelsesstatus Metrisk Ingen Antal Gennemførelsesstatus Gennemførelsesstatus Gennemførelsesstatus Gennemførelsesstatus |

## ANALYSERAPPORTER FORBRUG AF CAMPUS

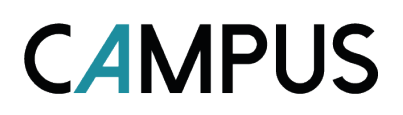

#### Campus – Tilbagevedende kursus

Denne rapport viser den aktuelle status i forhold til et tilbagevendende kursus.

#### Beskrivelse

Rapporten viser alle de ansatte der er tildelt et tilbagevendende kursus. For hver ansat vises tilmeldingsstatus, hvornår kurset udløber og tildelingsstatus. Det er muligt at udvælge en organisation, for at få vist organisationens ansattes deltagerstatus.

Log på Campus og tryk på menuen i øverste venstre hjørne og vælg Admin

Tryk på fanebladet Analyse i menubjælken for oven

Skriv Campus – Tilbagevendende kursus i søgefeltet ved siden af dropdownmenuen

Rapporten vises nu i et overblik nedenfor. Klik på selve boksen med rapporten, <u>ikke</u> på knappen ude til højre.

| 54 | ☆ | Campus - Tilbagevendende kursus                                                                                                    |
|----|---|----------------------------------------------------------------------------------------------------|
|    |   | Dato for seneste kørsel: 18.08.2020 13:47   Oprettet af: Campus Administrator<br>Rapporten viser alle de ansatte der er tildelt et tilbagevendende kursus. For hver ansat vises tilmeldingsstatus, hvornår kurset udløber |

Der kommer nu en pop-op boks, hvor du skal udfylde Kursus-ID\* i søgefeltet og eventuelt Personens organisationsnavn.

#### Tryk KØR

Operatoren  $\mathbf{O}\mathbf{g}$ er anvendt på alle filtre

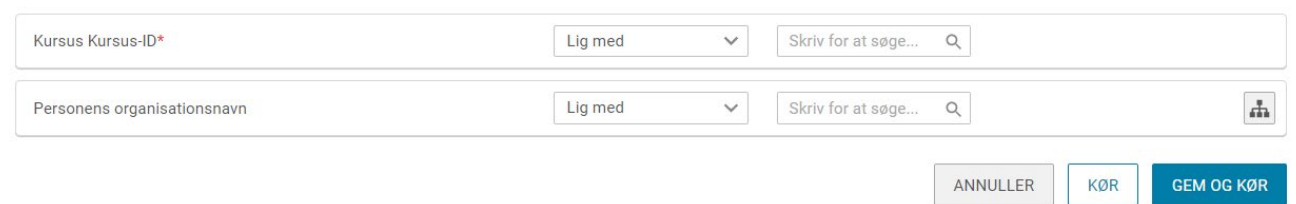

# ANALYSERAPPORTER FORBRUG AF CAMPUS

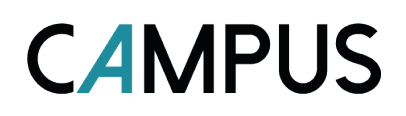

Du får nu et overblik over data og status på det tilbagevnedende kursus i en tabel.

| Personens         | Lederens fulde | Personens fulde navn | Person E-mail | Tilbagevendende kursus | Tilmeldingsdato | Status for      | Tilbagevendende kursus | Vindue til         | Gennemførte kurser      | Tilbagevendende  | Recertificering af     | Er det        | Er det                |
|-------------------|----------------|----------------------|---------------|------------------------|-----------------|-----------------|------------------------|--------------------|-------------------------|------------------|------------------------|---------------|-----------------------|
| organisationsnavn | navn           |                      |               | tildelt den            |                 | tilbagevendende | udløber om (dage)      | tilbagevendende    | (historik) Dato, der er | kursus udløb den | tilbagevendende kursus | tilbagevenden | tilbagevendende       |
|                   |                |                      |               |                        |                 | kursus          |                        | recertificering af | markeret med            |                  | starter den            | de kursus     | kursus der er udløbet |
|                   |                |                      |               |                        |                 |                 |                        | kursus             | Gennemført              |                  |                        | tildelt igen  | blevet tildelt igen   |
| Organisation      | Leder01        | Ansat01              | campus@cam    | 22.03.2019             | 22.03.2019      | Opnået          | 365                    | 30                 | 22.03.2019              | 21.03.2020       | 20.02.2020             | Nej           | Nej                   |
| Organisation      | Leder01        | Ansat02              | campus@cam    | 22.03.2019             | 22.03.2019      | Opnået          | 365                    | 30                 | 22.03.2019              | 21.03.2020       | 20.02.2020             | Nej           | Nej                   |
| Organisation      | Leder01        | Ansat03              | campus@cam    | 14.12.2018             | 07.01.2019      | Opnået          | 365                    | 30                 | 09.01.2019              | 09.01.2020       | 10.12.2019             | Nej           | Nej                   |
| Organisation      | Leder01        | Ansat04              | campus@cam    | 13.12.2018             | 13.12.2018      | Opnået          | 365                    | 30                 | 12.01.2019              | 12.01.2020       | 13.12.2019             | Nej           | Nej                   |
| Organisation      | Leder01        | Ansat05              | campus@cam    | 09.12.2018             | 24.01.2019      | Opnået          | 365                    | 30                 | 24.01.2019              | 24.01.2020       | 25.12.2019             | Nej           | Nej                   |
| Organisation      | Leder01        | Ansat06              | campus@cam    | 09.12.2018             | 15.01.2019      | Opnået          | 365                    | 30                 | 15.01.2019              | 15.01.2020       | 16.12.2019             | Nej           | Nej                   |
| Organisation      | Leder01        | Ansat07              | campus@cam    | 07.12.2018             | 17.12.2018      | Opnået          | 365                    | 30                 | 17.12.2018              | 17.12.2019       | 17.11.2019             | Nej           | Nej                   |
| Organisation      | Leder01        | Ansat08              | campus@cam    | 07.12.2018             | 26.03.2019      | Opnået          | 365                    | 30                 | 26.03.2019              | 25.03.2020       | 24.02.2020             | Nej           | Nej                   |
| Organisation      | Leder01        | Ansat09              | campus@cam    | 26.11.2018             | 25.01.2019      | Opnået          | 365                    | 30                 | 25.01.2019              | 25.01.2020       | 26.12.2019             | Nej           | Nej                   |
| Organisation      | Leder01        | Ansat10              | campus@cam    | 21.12.2018             |                 | tildelt         | 365                    | 30                 | )                       |                  |                        | Ja            | Ja                    |
| Organisation      | Leder01        | Ansat11              | campus@cam    | 19.12.2018             |                 | tildelt         | 365                    | 30                 | )                       |                  |                        | Ja            | Ja                    |
| Organisation      | Leder01        | Ansat12              | campus@cam    | 13.12.2018             |                 | tildelt         | 365                    | 30                 | )                       |                  |                        | Ja            | Ja                    |
| Organisation      | Leder01        | Ansat13              | campus@cam    | 01.01.2019             | 16.01.2019      | Igang           | 365                    | 30                 | )                       |                  |                        | Ja            | Ja                    |
| Organisation      | Leder01        | Ansat14              | campus@cam    | 22.03.2019             | 11.04.2019      | Igang           | 365                    | 30                 | )                       |                  |                        | Ja            | Ja                    |
| Organisation      | Leder01        | Ansat15              | campus@cam    | 21.01.2019             | 17.01.2019      | Igang           | 365                    | 30                 | )                       |                  |                        | Ja            | Ja                    |
| Organisation      | Leder01        | Ansat16              | campus@cam    | 25.12.2018             | 08.01.2019      | Igang           | 365                    | 30                 | )                       |                  |                        | Ja            | Ja                    |
| Organisation      | Leder01        | Ansat17              | campus@cam    | 19.12.2018             | 14.01.2019      | Igang           | 365                    | 30                 | )                       |                  |                        | Ja            | Ja                    |
| Organisation      | Leder01        | Ansat18              | campus@cam    | 13.12.2018             | 19.12.2018      | Igang           | 365                    | 30                 | )                       |                  |                        | Ja            | Ja                    |
| Organisation      | Leder02        | Ansat19              | campus@cam    | 24.07.2018             | 24.07.2018      | Opnået          | 365                    | 30                 | 24.07.2018              | 24.07.2019       | 24.06.2019             | Nej           | Nej                   |